# Phoenix 2011 The Next Ultimate Guide

Latest version Phoenix EA v20 05 2011 (vDATE MONTH YEAR) a modified version of the Phoenix 5\_6\_03.mq4

http://www.donnaforex.com/forum/index.php?topic=3642.0

Copyright © 2006 Hendrick © 2011 Tjipke

Improvements / Changes by Tjipke de Vries, Netherlands

latest version 20 mei 2011 added 4/5 digits functions pre or suffix in preffered currencie doesn't matter anymore made it to work on ECN accounts solution of modify error 1 + error 145 Signal 5 is now GMT timesetting Now automatic micro or not micro account In PhoenixMode 2 it is now possible to enter a second trade when the first trade is some pips negative trading Preffered settings will work only for the Timeframe they made for Preffered settings can be created for the Timeframes M15, M30, H1, H4, D1

| About the Fleisettings                                        | 7  |
|---------------------------------------------------------------|----|
| What is Phoenix?                                              | 3  |
| Attach Phoenix to a chart                                     | 5  |
| The three modes of Phoenix                                    | 6  |
| Settings:                                                     | 8  |
| Example                                                       | 11 |
| How to get a Modeling Quality of 90% when testing EA's in MT4 | 16 |

## About the PrefSettings

Phoenix EA v20 05 2011

This EA is still in progress, the old settings of the Phoenix 5\_6\_03 are not more profitable, backtesting old settings had not be done for a long period so they have been removed, there is some work to do finding new good settings. Words of Hendrick about Phoenix 2007 *Only thing to be done is backward test every 2 weeks to see if the settings are still up to date.* So I won't say the settings put in the EA are the best maybe you could do a good job searching a new setting and when it is a good one then I will be happy if you share those with me so I can put them in the EA. It means also do a backtest with the EA before you gonna use the preffered settings on a real account.

Tjipke

The parameter PrefSettings is now only working for M15 USDJPY, GBPUSD, EURUSD M30 ...... H1 H4

Theoretical it is possible to make it work for all the pairs there are

## What is Phoenix?

Phoenix is an Expert Advisor for the MetaTrader 4 platform. More about MetaTrader and Expert Advisors you will find here:

http://www.metaquotes.net/terminal

Phoenix (the Expert Advisor) comes as a file with the extension .mq4. You have to place this file in the subfolder "experts" of the folder where you installed the Client Terminal.

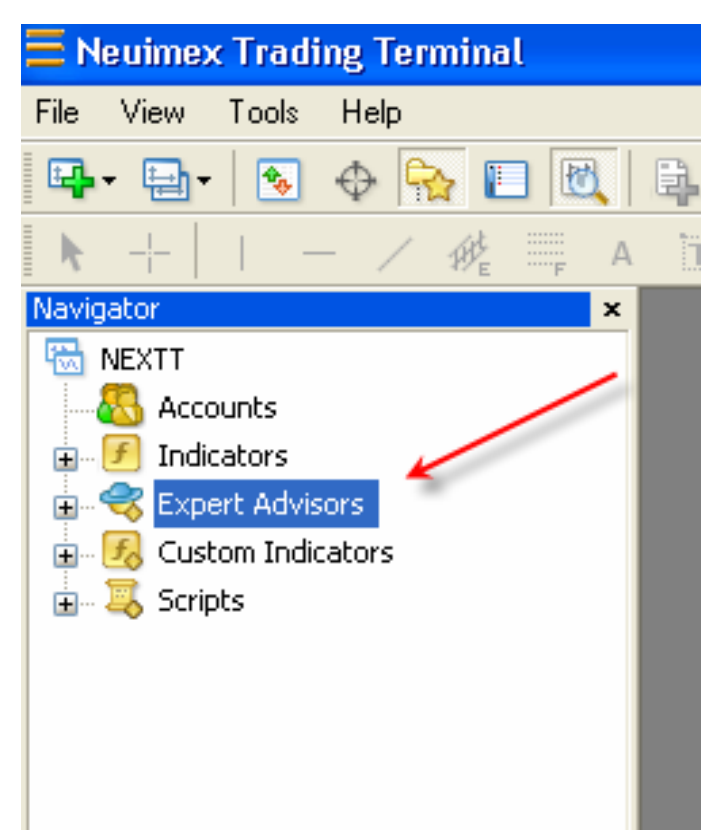

When you open the Client Terminal you will find the Expert Advisors option in your Navigator window:

Double-click "Expert Advisors" and you will see the newly added Phoenix EA.

Phoenix\_EA\_v3\_3\_TEST\_A Phoenix\_EA\_v4 Phoenix EA v4 1 Phoenix EA v4 2 Phoenix\_EA\_v4\_2\_03 Phoenix EA v4 2 REAL

If Phoenix is greyed out like in this example then there is something wrong with the code.

Page 4

If the EA is greyed out, like the example

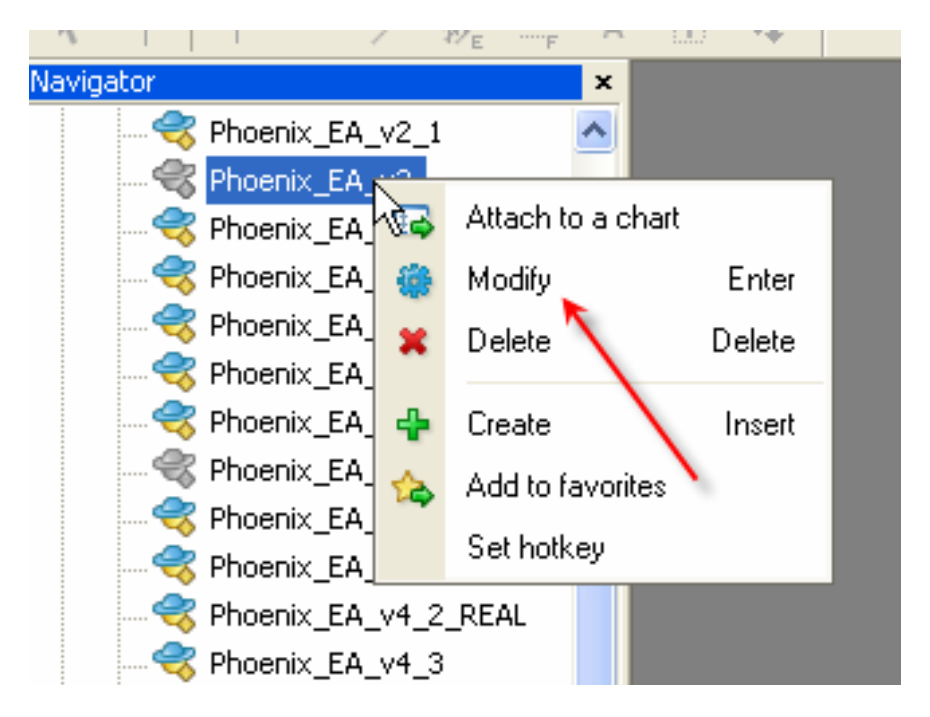

Then select the EA, click your mouse button and choose Modify. This will open the EA in MetaEditor where you have the option to compile it:

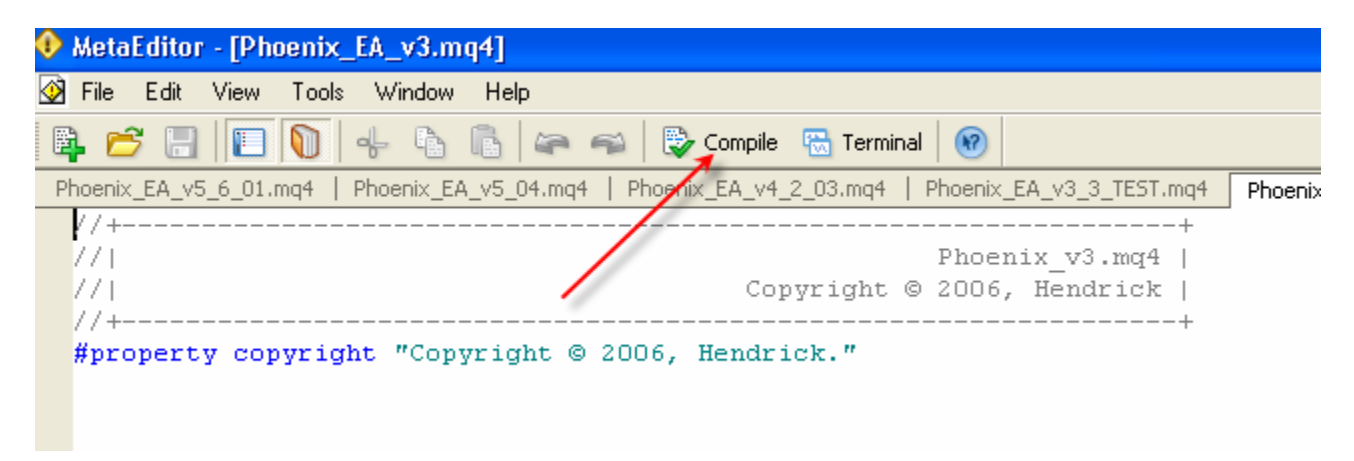

Compile it and close MetaEditor. If it's still greyed out and you don't know how to code, then you're in big trouble! The EA will not work. Try do download it once again or ask someone in the Phoenix forums to help you.

## Attach Phoenix to a chart

Open a chart with the TimeFrame you wanna use for this EA. Select the EA in the Navigator window, click and hold your left mouse button and drag the EA onto the chart and release the left mouse button.

A new window is opened where you can set up the EA. First click the Common tab and make sure that you enable the Allow live trading option.

| Common Long & Short   positions  Enable alerts  Disable alert once hit Live Trading  Allow live trading  Ask manual confirmation | Safety Allow DLL imports Confirm DLL function calls Allow import of external experts |
|----------------------------------------------------------------------------------------------------|--------------------------------------------------------------------------------------|
|----------------------------------------------------------------------------------------------------|--------------------------------------------------------------------------------------|

Then click the Inputs tab where you can set up the EA (more about that later). When you are finished, click the OK button. In the upper right corner you will see the name of the EA. In this case it has a cross at the end:

|     |  | phoenix;ea v20 | 05 2011 🗴 |        |
|-----|--|----------------|-----------|--------|
|     |  |                |           | 1.0720 |
|     |  |                |           |        |
|     |  |                |           |        |
|     |  |                | ÷         | 1.0705 |
|     |  |                |           |        |
|     |  |                |           |        |
|     |  |                |           | 1.0690 |
| i i |  |                | i ili ili |        |

It means that you have to click the Expert Advisors button at the top of your Terminal to enable the Expert Advisors:

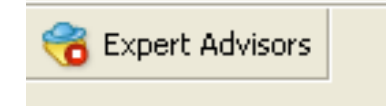

It will change into this

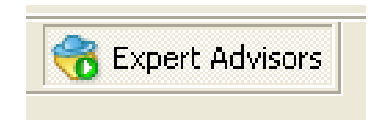

.... and the cross has changed into a happy smiling face!

Everything is ready now for the EA to do its work.

## The three modes of Phoenix

You have to know the idea behind this EA before you understand how it trades. To explain this I quote Hendrick his words when he started in some forums a thread about the Phoenix EA.

The Original words from Hendrick about Phoenix 2007

What's the idea behind Phoenix 2007:

I'm one of these guys that believes that everything in this world is subject to some kind of natural law. The effects of these laws are known as patterns or cycles that seems to repeat themselves over and over again. Some of these patterns or cycles are well known: seasonal changes, day and night, the cycle of live and death, phases of the moon and so on. If you have knowledge of these patterns then you are able to predict the future. We all agree that after a summer there will be a winter. Is Forex subject to these laws too? Yes, I believe it is.

When we are studying our charts (the past) through Technical Analyses, we are trying to discover those repeating patterns, assuming that when these patterns are repeating themselves in the past they will do so in the future. Looking for patterns on charts has only one disadvantage: we can only discover patterns that are visible to the eye. And here comes my point: it's my belief that there are a lot more patterns in Forex than the ones you can see on your charts! Let's call them "hidden patterns". And that's where MT4 with its Strategy Tester comes on stage. By using the power of your PC and MT4 it seems that it's possible to find those "hidden patterns". You can't see this patterns on your chart and they only reveal themselves to you as that special combination of settings that gives you the best Net Profit.

And that's the idea behind Phoenix2007: keep on testing and changing until you have found this special combination of settings, that gives you a smooth up going balance-curve. There's no doubt about it that this balance-curve will continue in the same direction for at least the coming four to eight weeks because the law that's causing this won't stop or change. Only thing to be done is backward test every 2 weeks to see if the settings are still up to date.

I know that some people will call this "curve-fitting" or "over-optimizing" an EA. And it seems that most of them thinks it's not desirable. In my opinion there's nothing wrong with "curve-fitting" in this case. More about this later.

## **MY CONCLUSION**

The Phoenix EA is an EA that trades hidden patterns, for finding those hidden patterns you have to use the power of an PC and MT4. A special combination of settings gives you the best Net Profit. They can stay profitable for long...., but when you found this special combination you have to backward test every 2 weeks to see if the settings are still up to date.... The indicators that are being used for finding the hidden patterns are

- 1 the Envelopes
- 2 SMA moving averages
- 3 OsMA indicator
- 4 Divergence

and we can use timesettings for trading or not trading the system

also the TakeProfit and the StopLoss setting have to be in balance with the system

With timesetting and these indicators we trie to find a hidden pattern in trading the pair through backtesting and optimization all the settings they use in the EA

Phoenix can be used in three different modes:

### Mode1:

This is the *Phoenix Classic* mode. In this mode it's working the same as the first previous version (version 4.2) Hendrick gave free to use in 2006 But comparing it with this you have 3 extra options:

CloseAfterHours

 With this parameter trades are closed after a certain number of hours. So CloseAfterHours=36 means that the trade will be closed (in profit or in loss) exactly 36 hours after the OrderOpenTime.

 BreakEvenAfterPips

 By using this option the StopLoss will be set to breakeven as soon as your trade is a certain number of pips in profit.

 TrailingStop

 If the profit is greater in pips then the trailingstop the EA will modifie the order so that some profit is locked in. To avoid this will happen at every 1/10 pip (5 digit) broker we use also a trailingstep

## Mode2:

This is the *Phoenix Second Trade* mode. In this mode a second trade in the same direction will be opened as soon as your first trade is a certain number of pips in profit or in loose. The second trade uses a different SL and TP than your first trade.

There is an extra option you can use in this mode: Mode2\_CloseFirstTrade. This option will only work if it is set to True and the first trade is in profit. The first trade will then be closed as soon as the second trade is opened.

#### Mode3:

This is the *Phoenix 123* mode. In this mode the number of lots will be split in three to open three trades at a time. Each trade has a different TakeProfit: First trade TP is 0.5 \* original TP Second trade TP is 0.5 \* original TP Third trade TP is 1.5 \* original TP

So with a TP of 42 we have the following: TP first trade=21 TP second trade=42 TP third trade=63

Furthermore trade 2 and 3 will be closed as soon as trade 1 is a certain number of pips in loss.

By using mode 3 there will be less profit than using the other modes, but the max drawdown will be a lot less and there will be no peaks in your account balance.

## Settings:

There are a lot of settings in Phoenix. Most of them are coded in the EA itself and part of them have to be set by the user. You may ask yourself why certain settings are available in the EA Inputs window if they are taken care of by the code itself. That's because when you want to back test the EA. You can easily then change those settings in the Input window instead of changing the code itself.

In the following summary you see all the parameters. One column is called LIVE. When you see a green L it means that this parameter is set directly from the code. A red L means that you have to set the parameter yourself.

| General Settings   | Default | Mode  | Live |                                                                                                    |
|--------------------|---------|-------|------|----------------------------------------------------------------------------------------------------|
| PhoenixMode        | 1       | 1 2 3 | L    | You have to use here 1, 2 or 3 to select the Mode Phoenix will be used in.                                                  |
| Lots               | 1       | 1 2 3 | L    | Number of lots per trade. If MM=true then leave it at 1. MM will take care of the lot size.                                 |
| MaximumRisk        | 0.05    | 1 2 3 | L    |                                                                                                    |
| DecreaseFactor     | 0       | 1 2 3 | L    | Only valid if MM=true. As soon as you have<br>two consecutive losses, MM will decrease the<br>amount of lots. Default is 3. |
| MM                 | True    | 1 2 3 | L    |                                                                                                    |
| ServerTimezone     | 0       | 1 2 3 | L    | If ServerTime is GMT + 2 ==> Servertimezone = 2                                                                             |
| PrefSettings       | 0       | 123   | L    | Use PrefSettings=true for forward testing<br>(and live-accounts).<br>If PrefSettings=true the EA will use the               |
|                    | 0       | 1.0   |      | Close trade after x hours. With the value 0                                                                                 |
| CloseAfterHours    | 0       | 12    | L    | the function will not be used.                                                                                              |
| BreakEvenAfterPips | 0       | 1     | L    | As soon as your trade is an x numbers of<br>pips in profit your SL will be moved to<br>breakeven (OrderOpenPrice())         |

| Phoenix Mode 1 | Default | Mode | Live | "Phoenix Classic" |
|----------------|---------|------|------|-------------------|
| TakeProfit     | 0       | 12   | L    |                   |
| StopLoss       | 0       | 12   | L    |                   |
| TrailingStop   | 0       | 1    | L    |                   |
| TrailingStep   | 0       | 1    | L    |                   |

| Phoenix Mode 2        |       |   |   | "Phoenix Second Trade"                                                                                                    |
|-----------------------|-------|---|---|----------------------------------------------------------------------------------------------------|
| Mode2_OpenTrade_2     | 0     | 2 | L | a second trade in the same direction<br>will be opened as soon as your first trade is a<br>certain number of pips in profit or in loose. |
| Mode2_TakeProfit      | 0     | 2 | L | TakeProfit for second trade                                                                                                    |
| Mode2_StopLoss        | 0     | 2 | L | StopLoss for second trade                                                                                                    |
| Mode2_CloseFirstTrade | False | 2 | L | Option only for the situation first trade is in profit. The first trade will then be closed as soon as the second trade is opened.       |

| Phoenix Mode 3      |   |   |   | "Phoenix 1 2 3"                                                             |
|---------------------|---|---|---|-----------------------------------------------------------------------------|
| Mode3_CloseTrade2_3 | 0 | 3 | L | If the first trade is an x number of pips in loss then close trade 2 and 3. |
| Mode3_TakeProfit    | 0 |   | L | TakeProfit mode 3                                                           |
| Mode3_StopLoss      | 0 |   | L | StopLoss mode 3                                                             |

# Signals to open a trade

| Signal 1       | Default | Mode | Live | Envelopes                                                                    |
|----------------|---------|------|------|------------------------------------------------------------------------------|
| UseSignal1     | True    |      | L    |                                                                              |
| Percent        | 0       |      | L    |                                                                              |
| EnvelopePeriod | 0       |      | L    |                                                                              |
| Signal 2       | True    |      | L    | SMA moving averages                                                          |
| SMAPeriod      | 0       |      | L    |                                                                              |
| SMA2Bars       | 0       |      | L    |                                                                              |
| Signal 3       |         |      |      | OsMA                                                                         |
| UseSignal2     | True    |      | L    |                                                                              |
| OSMAFast       | 0       |      | L    |                                                                              |
| OSMASlow       | 0       |      | L    |                                                                              |
| OSMASignal     | 0       |      | L    |                                                                              |
| Signal 4       |         |      |      | Divergence                                                                   |
| UseSignal4     | True    |      | L    |                                                                              |
| Fast_Period    | 0       |      | L    |                                                                              |
| Slow_Period 0  | 0       |      | L    |                                                                              |
| DVBuySell      | 0       |      | L    |                                                                              |
| DVStayOut      | 0       |      | L    |                                                                              |
| Signal 5       |         |      |      | TradingHours                                                                 |
| UseSignal5     | True    |      |      |                                                                              |
| TradeFrom1     | 0       |      |      | If you want to trade 24 hours then<br>TradeFrom1 is 0 and TradeUntil1 is 24. |
| TradeUntil1    | 24      |      | L    |                                                                              |
| TradeFrom2     | 0       |      | L    |                                                                              |
| TradeUntil2    | 0       |      | L    |                                                                              |
| TradeFrom3     | 0       |      | L    |                                                                              |
| TradeUntil3    | 0       |      | L    |                                                                              |
| TradeFrom4     | 0       |      | L    |                                                                              |
| TradeUntil4    | 0       |      | L    |                                                                              |

## Example

Suppose you want to do a forward test or want to use your live-account for the EURUSD in Mode 3. You have to change the parameters of the Input window as follows:

| General Settings   | Default | Live |                                                                                                    |
|--------------------|---------|------|----------------------------------------------------------------------------------------------------|
| PhoenixMode        | 3       | L    | This is Mode 3                                                                                                    |
| Lots               | 1       | L    | We're using the Money management function so we leave this to 1.                                                                                                   |
| MaximumRisk        | 0.05    | L    | Default is 0.05 but if you feel comfortable with<br>Phoenix and the EURUSD , you could risk<br>some more than usual.                                               |
| DecreaseFactor     | 0       | L    | From your back testing you've never seen 2<br>or more consecutive losses. So you don't<br>need this function.                                                      |
| ММ                 | True    | L    | I think it's very useful to use the Money management function.                                                                                                    |
| ServerTimezone     | 0       | L    | If ServerTime is GMT + 2 ==> Servertimezone = 2                                                                                                    |
| PrefSettings       | 0       | L    | Very important! For forward testing and liveaccounts<br>you use PrefSettings=true. In that<br>case all the green "L's" are directly taken<br>from the code itself. |
| CloseAfterHours    | 0       | L    | Seems to work for some pairs. But in this case you don't want to use it.                                                                                           |
| BreakEvenAfterPips | 0       | L    | Same as CloseAfterHours.                                                                                                    |

| Phoenix Mode 1 | Default | Live | "Phoenix Classic" |
|----------------|---------|------|-------------------|
| TakeProfit     | 0       | L    |                   |
| StopLoss       | 0       | L    |                   |
| TrailingStop   | 0       | L    |                   |
| TrailingStep   | 0       | L    |                   |

| Phoenix Mode 2        |       |   | "Phoenix Second Trade"                                             |
|-----------------------|-------|---|--------------------------------------------------------------------|
| Mode2_OpenTrade_2     | 0     | L |                                                                    |
| Mode2_TakeProfit      | 0     | L |                                                                    |
| Mode2_StopLoss        | 0     | L |                                                                    |
| Mode2_CloseFirstTrade | False | L | Not important because PhoenixMode2 is set to False.                |
|                       |       |   | 1                                                                  |
| Phoenix Mode 3        |       |   | "Phoenix 1 2 3"                                                    |
| Mode3_CloseTrade2_3   | 0     | L | It's green, so we let the EA use the setting from the code itself. |
| Mode3_TakeProfit      | 0     | L | Same                                                               |
| Mode3_StopLoss        | 0     | L | Same                                                               |

# Signals to open a trade

| Signal 1       | Default | Live | Envelopes           |
|----------------|---------|------|---------------------|
| UseSignal1     | True    | L    | Always use True     |
| Percent        | 0       | L    |                     |
| EnvelopePeriod | 0       | L    |                     |
| Signal 2       |         |      | SMA moving averages |
| UseSignal2     | True    | L    | Always use True     |
| SMAPeriod      | 0       | L    |                     |
| SMA2Bars       | 0       | L    |                     |
| Signal 3       |         |      | OsMA                |
| UseSignal2     | True    | L    | Always use True     |
| OSMAFast       | 0       | L    |                     |
| OSMASlow       | 0       | L    |                     |
| OSMASignal     | 0       | L    |                     |
| Signal 4       |         |      | Divergence          |
| UseSignal4     | True    | L    | Always use True     |
| Fast_Period    | 0       | L    |                     |
| Slow_Period 0  | 0       | L    |                     |
| DVBuySell      | 0       | L    |                     |
| DVStayOut      | 0       | L    |                     |

| Signal 5    |      |   | TradingHours                                                                                        |
|-------------|------|---|----------------------------------------------------------------------------------------------------|
| UseSignal5  | True | L | Always use True                                                                                     |
| TradeFrom1  | 0    | L |                                                                                                    |
| TradeUntil1 | 24   | L |                                                                                                    |
| TradeFrom2  | 0    | L |                                                                                                    |
| TradeUntil2 | 0    | L |                                                                                                    |
| TradeFrom3  | 0    | L |                                                                                                    |
| TradeUntil3 | 0    | L |                                                                                                    |
| TradeFrom4  | 0    | L |                                                                                                    |
| TradeUntil4 | 0    | L | We want to trade 24 hours a day. In that case we use 0 for this parameter and 24 for the following. |

| Variable            | Value                           | - |      |
|---------------------|---------------------------------|---|------|
| ab) GeneralSettings | ===== General Settings ======== | = |      |
| PhoenixMode         | 3                               |   |      |
| 1/2 Lots            | 1.0                             |   |      |
| Maximum Risk        | 0.05                            |   |      |
| 123 DecreaseFactor  | 0                               |   |      |
| A MM                | true                            |   |      |
| Pref Settings       | true                            |   | Load |
| serverTimezone      | 2                               |   | Caus |

| Variable           | Value                                 | • |      |
|--------------------|---------------------------------------|---|------|
| 123 ServerTimezone | 2                                     |   |      |
| CloseAfterHours    | 0                                     | = |      |
| BreakEvenAfterPips | 0                                     |   |      |
| ab) Mode1          | ===== Phoenix Mode 1 (Classic) ====== | 0 |      |
| 🛤 TakeProfit       | 0                                     |   |      |
| 123 StopLoss       | 0                                     |   |      |
| 🛤 TrailingStop     | 0                                     |   | Load |
| 123 TrailingStep   | 1                                     |   | C    |

## Page 15

| Variable           | Value    | ~ |      |
|--------------------|----------|---|------|
| 🛤 Mode3_TakeProfit | 0        |   |      |
| Mode3_StopLoss     | 0        |   |      |
| 赴 Signal 1         | Signal 1 |   |      |
| 🛁 UseSignal1       | true     | = |      |
| Percent            | 0.0      |   |      |
| EnvelopePeriod     | 0        |   |      |
| b Signal2          | Signal 2 |   | Load |
| 🚵 UseSignal2       | true     |   | Cave |
| Pouro - I          |          |   | Save |

| Variable     | Value                     | -   |      |
|--------------|---------------------------|-----|------|
| ab Signal2   | Signal 2                  | -   |      |
| ∠ UseSignal2 | true                      | -   |      |
| SMAPeriod    | 0                         |     |      |
| sMA2Bars     | 0                         |     |      |
| ab) Signal3  | ====== Signal 3 ========= | =   |      |
| 🖂 UseSignal3 | true                      |     |      |
| OSMAFast     | 0                         |     | Load |
| IZ3 OSMASlow | 0                         | l r | 0    |

| Variable     | Value    | ~ |       |
|--------------|----------|---|-------|
| OSMASlow     | 0        |   |       |
| OSMASignal   | 0.0      |   |       |
| ab) Signal4  | Signal 4 |   |       |
| 🛁 UseSignal4 | true     |   |       |
| Fast_Period  | 0        |   |       |
| Slow_Period  | 0        | = |       |
| DVBuySell    | 0.0      |   | Load  |
| DVStayOut    | 0.0      |   | Causa |

| Variable      | Value                                               | - |      |
|---------------|-----------------------------------------------------|---|------|
| b Signal5     | ====== Signal 5 =================================== |   |      |
| 🛁 UseSignal5  | true                                                |   |      |
| TradeFrom 1   | 0                                                   |   |      |
| Trade Until 1 | 24                                                  |   |      |
| TradeFrom2    | 0                                                   |   |      |
| Trade Until2  | 0                                                   |   |      |
| TradeFrom3    | 0                                                   |   | Load |
| Trade Until 3 | 0                                                   |   | -    |

## How to get a Modeling Quality of 90% when testing EA's in MT4

I have this written in a separate manual Explanation how you create a separate MT4 platform for testing your EA's Always same spread, same data to test with So weekends you can also test with normal spread

## How to optimize Phoenix.pdf

this manual is still to use for the EA how it is now the manual is written by Vince The Beast

Hope you did find this manual useful and please let me know were or how I could improve it

please !

Regards,

Tjipke de Vries